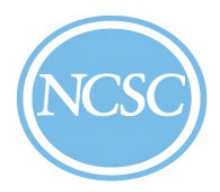

## NCSC Website Account Request Guide

1. Go to <u>www.NCSC.coop</u>. Click **Member Sign In** at the top, right corner.

|                                                                                                  |                                              |                   |                  |               |                    | Q CONTAC     | T MEMBER SIGN IN  |
|--------------------------------------------------------------------------------------------------|----------------------------------------------|-------------------|------------------|---------------|--------------------|--------------|-------------------|
| NCSC                                                                                             | National Cooperative<br>Services Corporation |                   | About NCSC       | Products      | Community Support  | Publications | Events & Training |
| -                                                                                                |                                              |                   | -                |               |                    | /            |                   |
|                                                                                                  | NCSC Is Excited To Welcome                   |                   |                  |               |                    |              |                   |
|                                                                                                  | Broa                                         | adband/Te<br>to C | lecomr<br>Dur Me | nunic<br>mber | ations Uti<br>ship | lities<br>•  | ••>               |
|                                                                                                  |                                              |                   | READ N           | IORE          |                    |              | •                 |
|                                                                                                  |                                              |                   | •                | 0             |                    | •            |                   |
| CFC/NCSC offices will be closed Monday, January 20, in Observance of Martin Luther King Jr. Day. |                                              |                   |                  |               |                    |              |                   |

2. Click Request a New Account.

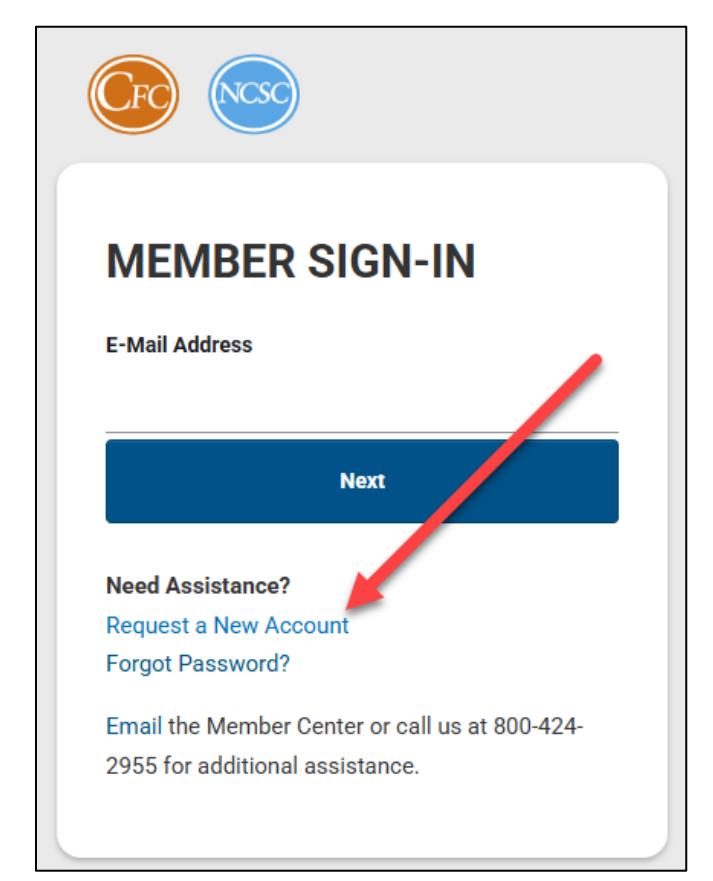

## NCSC Telecom Website Account Request Guide

3. Fill in the Email, Password and Confirm Password fields.

| Email and Password |                                                                                                    |  |  |  |
|--------------------|----------------------------------------------------------------------------------------------------|--|--|--|
| Email*             | Enter Email                                                                                                    |  |  |  |
| Password*          | Enter Password                                                                                                    |  |  |  |
|                    | <ul> <li>Passwords must contain at least 10 characters,<br/>including:         <ul> <li>A lowercase letter</li> <li>An uppercase letter</li> <li>A number</li> <li>A symbol (!@#\$%^&amp;* including space)</li> <li>No parts of your username</li> </ul> </li> </ul> |  |  |  |
| Confirm Password*  | Confirm Password                                                                                                    |  |  |  |

4. Fill in the **First Name** and **Last Name** fields.

| Contact Information |                      |
|---------------------|----------------------|
| Salutation          | Select 🗸             |
| First Name*         | Enter First Name     |
| Middle Initial      | Enter Middle Initial |
| Last Name*          | Enter Last Name      |

## NCSC Telecom Website Account Request Guide

5. Fill in your **Company Name**, **Member ID**, **City**, State and **Phone Number**. You can include multiple Member IDs to have access to more than one business line. Your AVP/Account Manager can provide you with your Member IDs. When entering multiple IDs, please separate them by a comma.

| Organization Informa | Organization Information                                         |  |  |  |  |
|----------------------|------------------------------------------------------------------|--|--|--|--|
| Preferred Job Title  | Enter Job Title                                                  |  |  |  |  |
| Company Name*        | (Please enter the FULL Company name)                             |  |  |  |  |
| Member ID (if known) | See email from your AVP for this section<br>(for example: AK002) |  |  |  |  |
| City*                | Enter City                                                       |  |  |  |  |
| State*               | Select ~                                                         |  |  |  |  |
| Phone Number*        | Enter Phone Number Ext.                                          |  |  |  |  |

6. Ignore the checkboxes in the following section. These features are still being worked on and are not yet available.

| Web Access Request                          | * Website Access Only<br>Allows user to view basic member website information                                                                                                  |  |  |
|---------------------------------------------|----------------------------------------------------------------------------------------------------|--|--|
|                                             | Account Portfolio Access<br>Allows user to view account portfolio information specific to<br>the designated organization.                                                      |  |  |
| These features<br>are not<br>available yet. | Online Transactions Access Allows user to conduct online transactions with CFC. Paying Agent Service Allows user to conduct online Paying Agent Service transactions with CFC. |  |  |
|                                             | User Access Rights<br>Allows user to view the CFC website access permissions of<br>active member users for the designated organization.                                        |  |  |

## NCSC Telecom Website Account Request Guide

7. If you agree to the Terms of Use, please **check the box** to acknowledge your consent and click **submit**.

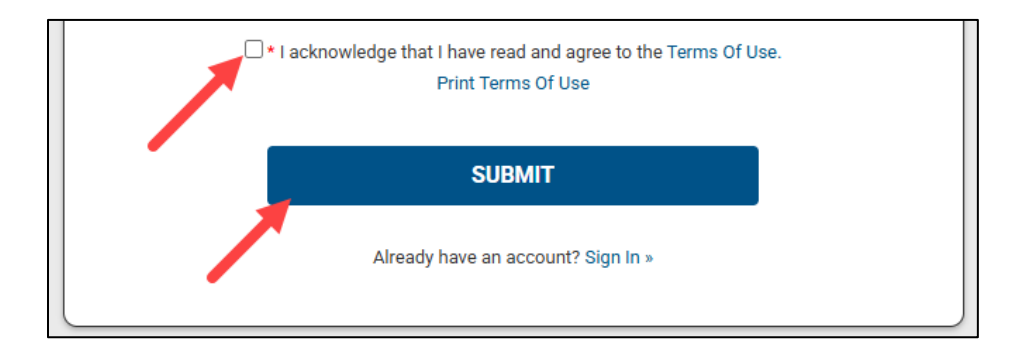

- 8. You will receive an email confirmation that your account has been created within 1-2 business days. The account will initially be in a pending status.
- 9. The Member Center will follow up with you for final approval to move to an active status.

Thank you for signing up for the <u>www.NCSC.coop</u> website. Please reach out if you have any questions or concerns by calling your AVP/Account Manager directly or at 800-346-7095.